# <u>Short Instruction for Suppliers PI Western Balkans – BME Matchmaking 9th Purchasing</u> <u>Initiative Western Balkans</u>

#### Step 1 - Register

- UrL: <u>https://www.bmematchmaking.com/register</u>
- Choose the option "I am a supplier".
- BME will approve your registration as soon as possible.

| 1. Please specify your business sector* | Mandatory fields are marked with an asteriks (*). |
|-----------------------------------------|---------------------------------------------------|
| 🔿 I am a Buyer 🧿 I am a Supplier        |                                                   |
| 2. Company Details                      |                                                   |

### **Step 2 - Select Events**

- Go to "Questionnaire", mark here the event "9th Purchasing Initiative Western Balkans".
- Note: If you are interested in further events, you can only select events in countries where your company has its headquarter or a registered subsidiary. BME will check and if possible approve your application for further events.
- There are no costs for this step.

| Dashboard                                                                                              | My Account                                                                                                    | Questionnaire         | Events                | Shop     | Contact                                                                                                    | Past Events                               |  |
|----------------------------------------------------------------------------------------------------|----------------------------------------------------------------------------------------------------|-----------------------|-----------------------|----------|----------------------------------------------------------------------------------------------------|-------------------------------------------|--|
| it works                                                                                               |                                                                                                    |                       |                       |          |                                                                                                    |                                           |  |
| ill out and se                                                                                         | nd the questionnaire                                                                                                    | to BME. Mark the e    | vents you are inter   | ested in | n. There are no co                                                                                                   | sts for this step.                        |  |
| ME and its pa                                                                                          | artners will inform vo                                                                                                    | ou as soon as you ha  | ve access to the bu   | iyer pro | ofiles and can app                                                                                                   | ly for the meetings                       |  |
| You can on                                                                                             | ly participate in ever                                                                                                    | nts in countries when | e vour company ba     | as ite h | adquarter or a re                                                                                                    | aistered subsidian                        |  |
| BME will ch                                                                                            | eck and if possible :                                                                                                    | and countries when    | e your company ne     | as no in | conquarter or a re                                                                                                   | gistered substationy                      |  |
|                                                                                                    | reen una n possible a                                                                                                    | approve your applica  | ition for further eve | ents.    |                                                                                                    |                                           |  |
|                                                                                                    | reek und it possible i                                                                                                    | approve your applica  | ition for further eve | ents.    |                                                                                                    |                                           |  |
|                                                                                                    | inter and it possible i                                                                                                    | approve your applica  | ition for further eve | ents.    |                                                                                                    |                                           |  |
| 1. Please s                                                                                            | elect all events v                                                                                                    | ou are currently      | interested in         | ents.    |                                                                                                    |                                           |  |
| 1. Please s                                                                                            | elect all events y                                                                                                    | you are currently     | interested in         | ents.    |                                                                                                    |                                           |  |
| 1. Please s                                                                                            | elect all events y<br>4E International B2B I                                                                                       | oou are currently     | interested in         | ents.    |                                                                                                    |                                           |  |
| 1. Please s<br>Mark all Bl 9th Sourcir                                                                 | elect all events y<br>ME International B2B I<br>Ig Day Pilsen                                                                      | oou are currently     | interested in         | ents.    | nd Sourcing Day Hur                                                                                                  | igary                                     |  |
| 1. Please s<br>Mark all Bl<br>9th Sourcir<br>20 - 21 Jun                                               | elect all events y<br>ME International B2B I<br>Ig Day Pilsen<br>e 2023                                                            | vou are currently     | interested in         | ents.    | nd Sourcing Day Hur<br>- 8 September 2023                                                                            | igary                                     |  |
| 1. Please s<br>Mark all Bl<br>9th Sourcir<br>20 - 21 Jun<br>10th Source                                | elect all events y<br>ME International B2B I<br>Ig Day Plisen<br>e 2023<br>ing Days Italy                                          | vou are currently     | interested in         | ents.    | nd Sourcing Day Hur<br>- 8 September 2023<br>th Purchasing Initiati                                                  | igary<br>ve Western Balkans               |  |
| 1. Please s<br>Mark all Bl<br>9th Source<br>20 - 21 Jun<br>10th Source<br>20 - 21 Sep                  | elect all events y<br>ME International B2B I<br>ing Day Pilsen<br>e 2023<br>ing Days Italy<br>itember 2023                         | ou are currently      | interested in         | ents.    | nd Sourcing Day Hur<br>- 8 September 2023<br>th Purchasing Initiati<br>1 - 12 October 2023                           | ngary<br>ve Western Balkans               |  |
| Please s     Mark all Bi     9th Sourci     20 - 21 Jur     10th Sourc     20 - 21 Seg     9th CEE Pri | elect all events y<br>ME International B2B I<br>g Day Pilsen<br>e 2023<br>ing Days Italy<br>itember 2023<br>ocurement & Supply For | rum                   | interested in         | ents.    | nd Sourcing Day Hur<br>- 8 September 2023<br>th Purchasing Initiati<br>1 - 12 October 2023<br>rd Purchasing Initiati | ngary<br>ve Western Balkans<br>ve Maghreb |  |

### Step 3 - Questionnaire

- Fill out and send the questionnaire to BME. BME will check and approve it.
- You have now access to buyer profiles.

**Note for participants of past event Sourcing Seminar Serbia:** You can use your already filled out questionnaire. In case of interest in participating in this event log in, select the event "9th Purchasing Initiative Western Balkans", save it and send it to BME.

### Step 4 - Evaluate buyer profiles and invite buyers

• Go to "Events", click on the button "Check / Invite Buyers".

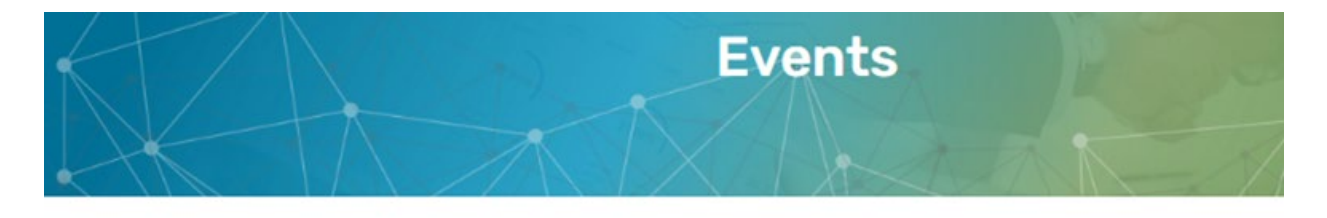

| Dashboard My Account                                                                            | Questionnaire | Events | Shop | Contact | Past Events |
|-------------------------------------------------------------------------------------------------|---------------|--------|------|---------|-------------|
| 9th Purchasing Initia<br>Western Balkans<br>Check / Invite Buyers and Register<br>Meetings here | for B2B       |        |      |         |             |
| Downloads:                                                                                      |               |        |      |         |             |
| Download B2B Schedule(not available ye                                                          | et)           |        |      |         |             |

- After clicking on the event, scroll down to the table with detailed supplier profiles.
- Evaluate supplier profiles that match your competences.
- To choose a supplier please see the table and in the column "Would you like to meet the supplier?" click on:

"Yes" – if you are very interested in meeting the buyer or

"Maybe" – if you want to meet the buying company only when there still some time left.

- After clicking **(only one time)** on "Yes", the button's color changes to **green**. After clicking on "Maybe," the button's color changes to **orange**.
- Please finish your evaluation until the **28<sup>th</sup> of July** at the latest.
- The buyers invite the suppliers too. BME and its partners will inform you about further procedure.

| Buyer List     |                                         |   |      |      |                  | Dowload all Buyer Profiles (EXCEL) |                     |                | Download Filtered Results (EXCEL |                         |                  |
|----------------|-----------------------------------------|---|------|------|------------------|------------------------------------|---------------------|----------------|----------------------------------|-------------------------|------------------|
| Show 5<br>Mark | Company Name                            | ۲ | +    | œ    | Main<br>products | Turnover                           | Buyer<br>registered | B2B<br>Meeting | Like<br>meeting                  | You like to meet buyer? | Sum<br>Suppliers |
| Д              | ALD Vacuum Technologies GmbH            |   | Open | DE 🗸 | Metal<br>Working | 100 - 500<br>Million €             |                     |                |                                  | Yes Maybe               | 0                |
| Q              | Amazonen-Werke H. Dreyer SE &<br>Co. KG |   | Open | DE 🗸 | Metal<br>Working | 500 –<br>1.000<br>Million €        |                     |                |                                  | Yes Maybe               | 0                |
|                | Aug Winkhaus GmbH & Co.KG               |   | Open | DE 🗸 | Metal<br>Working | 100 – 500<br>Million €             |                     |                |                                  | Yes Maybe               | 0                |

# Step 6 - Register to B2B meetings

• After receiving an invitation to the event, go to "Shop" and **register** to B2B meetings **free of charge** (max 3 participants).

| Backing B2B Meeting                         |                                     |                                 |                                   |                                        |  |  |  |  |  |  |  |
|---------------------------------------------|-------------------------------------|---------------------------------|-----------------------------------|----------------------------------------|--|--|--|--|--|--|--|
| Booking B2B Meeting                         |                                     |                                 |                                   |                                        |  |  |  |  |  |  |  |
| low it works                                |                                     |                                 |                                   |                                        |  |  |  |  |  |  |  |
| Step 1 Register the participants of your co | mpany, with function and email.     | Maximum number of particip      | ants: 3                           |                                        |  |  |  |  |  |  |  |
| Step 2 After participants' registration you | will be provided with a customize   | ed B2B matchmaking schedule     | e. You will receive it around one | week before the event.                 |  |  |  |  |  |  |  |
|                                             |                                     |                                 |                                   |                                        |  |  |  |  |  |  |  |
| th Purchasing Initiative Western I          | Balkans                             | Event Date: 11 - 12 Octo        | ber 2023 Partners: AHK Serbia     | + 7 AHKs in the Western Balkans Locati |  |  |  |  |  |  |  |
|                                             |                                     |                                 |                                   | IHK Colog                              |  |  |  |  |  |  |  |
|                                             |                                     |                                 |                                   |                                        |  |  |  |  |  |  |  |
| <b>*</b> +                                  | Participants                        |                                 |                                   |                                        |  |  |  |  |  |  |  |
| Book B2B Meeting/Register                   | First and Last Name                 | Company                         | Job title                         | Email                                  |  |  |  |  |  |  |  |
| participants                                |                                     |                                 |                                   |                                        |  |  |  |  |  |  |  |
|                                             | First and Last Name                 | Company                         | Job title                         | Email                                  |  |  |  |  |  |  |  |
|                                             |                                     |                                 |                                   |                                        |  |  |  |  |  |  |  |
|                                             | First and Last Name                 | Company                         | Job title                         | Email                                  |  |  |  |  |  |  |  |
|                                             |                                     |                                 |                                   |                                        |  |  |  |  |  |  |  |
|                                             | B2B Booking Costs: free of<br>Note: | tharge                          |                                   |                                        |  |  |  |  |  |  |  |
|                                             | The AHK partners in                 | the respective countries are av | vailable to answer any queries fr | om suppliers: AHK Serbia + AHK         |  |  |  |  |  |  |  |
|                                             |                                     |                                 |                                   |                                        |  |  |  |  |  |  |  |

If you have any further questions, please do not hesitate to contact us. We are looking forward to your participation!